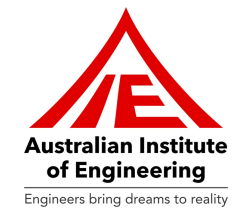

# How to use Australian Institute of Engineering's LMS

Go to URL: <a href="https://www.auielms.com/">https://www.auielms.com/</a>

Enter your username and password

Our support team sends username and password upon completion of the orientation session via email.

|   | Australian Institute<br>of Engineering<br>Engineers bring dreams to reality |
|---|-----------------------------------------------------------------------------|
| [ | 🌲 john@auie.edu.au                                                          |
|   |                                                                             |
|   |                                                                             |

ABN: 13 612 727 143

Registered Training Organisation ID 45356 | CRICOS Provider Code 03685G 60 Belfast Street, Broadmeadows, VIC 3047, Australia www.auie.edu.au | Tel: +61 3 9302 1296

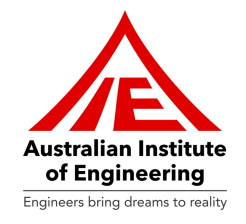

Kindly Click on "My Profile" in order to view your profile.

|   |                           |                                 | Keshav Test Dashbo | ard Logout G |
|---|---------------------------|---------------------------------|--------------------|--------------|
|   |                           | Welcome Keshav Test             |                    |              |
|   | My Profile                | Support                         | LMS Student Guide  |              |
| • |                           | My Units of competencies        |                    |              |
| A | Assigned Units of compete | encies                          |                    |              |
|   |                           |                                 |                    |              |
|   | GD1 - GDTest              | MEM05004 - Perform              | MEM05007 - Perform |              |
|   | 15.00% Completed          | routine oxy fuel gas<br>welding | thermal cutting    |              |
|   |                           | 1.28% Completed                 | 0.00% Completed    |              |
|   |                           |                                 |                    |              |
|   | <b>*</b>                  |                                 |                    |              |

After you have clicked on "**My Profile**", you can view your information and upload your documents.

|   |                  | Charlie Puth          | Dashboard | Logout 🗈 |
|---|------------------|-----------------------|-----------|----------|
|   | My Profile       |                       |           |          |
| 2 | Student Id:      | A00035                |           |          |
| F | First Name:      | Charlie               |           |          |
| I | Last Name:       | Puth                  |           |          |
| E | Email:           | charlie35@auie.edu.au |           |          |
| , | Address:         | US                    |           |          |
| I | Date of birth:   | 10-05-2022            |           |          |
| , | Mobile Number:   | 8256361285            |           |          |
| 1 | My Courses       |                       |           |          |
| 5 | Student Uploaded | Files                 |           |          |
| 1 | No data found!   |                       |           |          |

ABN: 13 612 727 143 Registered Training Organisation ID 45356 | CRICOS Provider Code 03685G 60 Belfast Street, Broadmeadows, VIC 3047, Australia www.auie.edu.au | Tel: +61 3 9302 1296

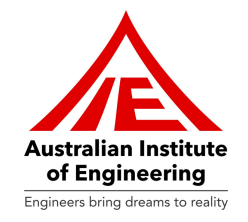

We have created LMS Student Guide to help students understanding LMS! This comprehensive guide will help you navigate the Learning Management System (LMS) effectively. Whether you're a new student or returning, this guide will walk you through accessing and utilizing the various features of the LMS.

|            |                     | Keshav Te         | st Dashboard Logout 🔂 |
|------------|---------------------|-------------------|-----------------------|
|            | Welcome Keshav Test |                   |                       |
| My Profile | Support             | LMS Student Guide |                       |

After clicking on the icon highlighted above, you can navigate the **LMS Student Guide**. Please see the screenshot below:

| _ |
|---|
| _ |
|   |
|   |
|   |

#### Australian Institute of Engineering ABN: 13 612 727 143 Registered Training Operation ID 45356 | CBICOS Provider

Registered Training Organisation ID 45356 | CRICOS Provider Code 03685G 60 Belfast Street, Broadmeadows, VIC 3047, Australia www.auie.edu.au | Tel: +61 3 9302 1296

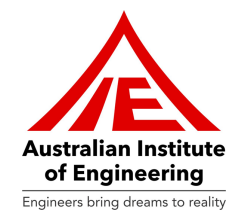

### My Units of competencies:

In this part of the LMS, you can view the list of units of competencies which are assigned to you.

You can click on any desired unit in which you wish to start/continue learning.

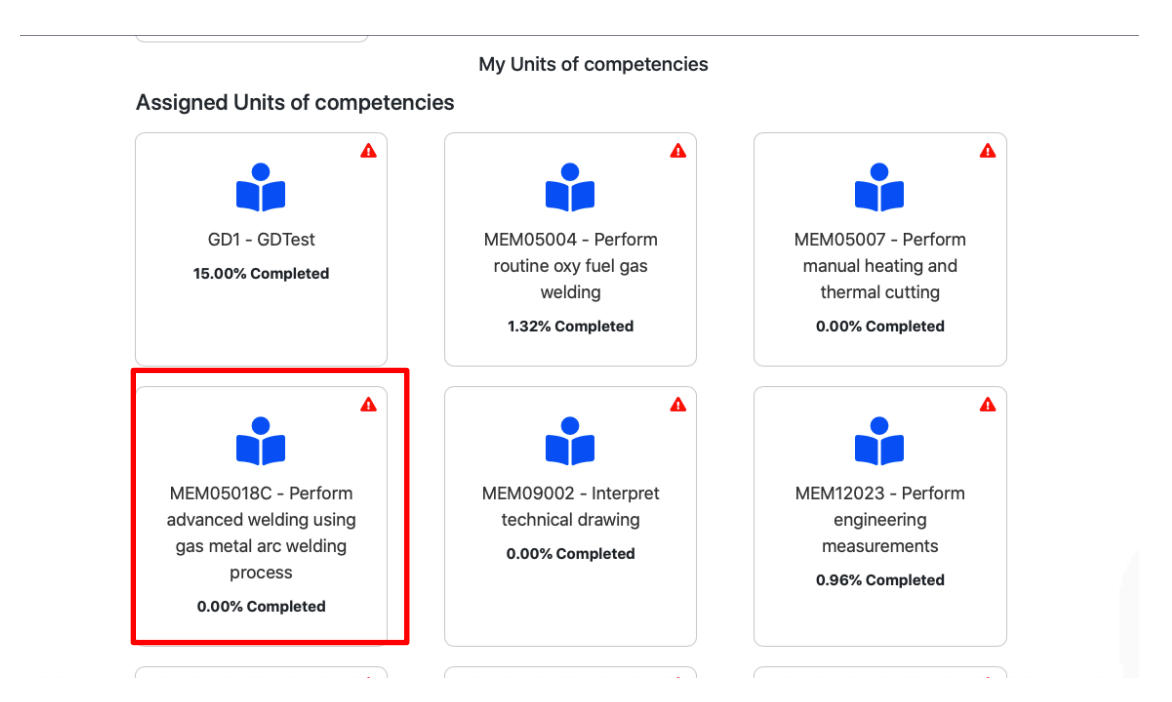

In list of units, you can see "Yellow" or "Red" Triangle Icons.

Yellow icon indicates that unit's completion deadline is approaching, with 7 or fewer calendar days remaining.

Red icon signifies that the completion date has already passed. It's important to complete this unit as soon as possible. Assistance is available from support staff and trainers if needed.

ABN: 13 612 727 143 Registered Training Organisation ID 45356 | CRICOS Provider Code 03685G 60 Belfast Street, Broadmeadows, VIC 3047, Australia www.auie.edu.au | Tel: +61 3 9302 1296

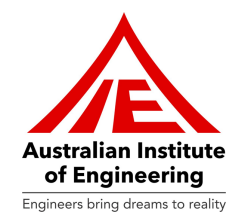

### WPH Units

Students can also see a badge of "WPH" in some units. This indicates that this unit has Work Placement Hours. Work placement hours refer to the supervised practical experience provided to students in a real workplace setting, allowing them to apply the knowledge and skills gained in their training programs in a professional context.

|    |                                                                                    |                                                                           | Keshav Test Dashboard Logout                                                              | € |
|----|------------------------------------------------------------------------------------|---------------------------------------------------------------------------|-------------------------------------------------------------------------------------------|---|
|    | MEM12024 - Perform<br>computations<br>2.94% Completed                              | MEM16006A - Organise<br>and communicate<br>information<br>0.00% Completed | WPH<br>MEM17003 - Assist in the<br>provision of on the job<br>training<br>0.00% Completed |   |
| tř | MEM17003A - Assist in<br>ne provision of on the job<br>training<br>0.00% Completed | MEM18001 - Use Hand<br>Tools<br>38.89% Completed                          | MEM18011C - Shut down<br>and isolate machines /<br>equipment<br>0.00% Completed           |   |
|    |                                                                                    |                                                                           |                                                                                           |   |

### Australian Institute of Engineering ABN: 13 612 727 143

ABN: 13 612 /2/ 143 Registered Training Organisation ID 45356 | CRICOS Provider Code 03685G 60 Belfast Street, Broadmeadows, VIC 3047, Australia www.auie.edu.au | Tel: +61 3 9302 1296

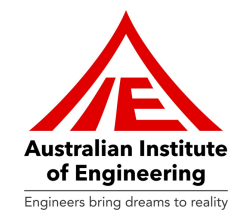

### **Unit of Competency**

You can click on "**Unit of competency**" in order to view unit of competency details of the specific unit.

|                              |                                           | Kesh          | av Test Dashboard | Logout 🕩 |
|------------------------------|-------------------------------------------|---------------|-------------------|----------|
| Ν                            | /EM05004 - Perform routine oxy fuel gas v | welding       |                   |          |
| Unit of competency           | Learning Resources                        | Assessments   |                   |          |
| Workplace Evidence<br>Report | Unit Dashboard                            | Unit Feedback |                   |          |

After clicking on this icon, you can see the Unit of competency part as mentioned below:

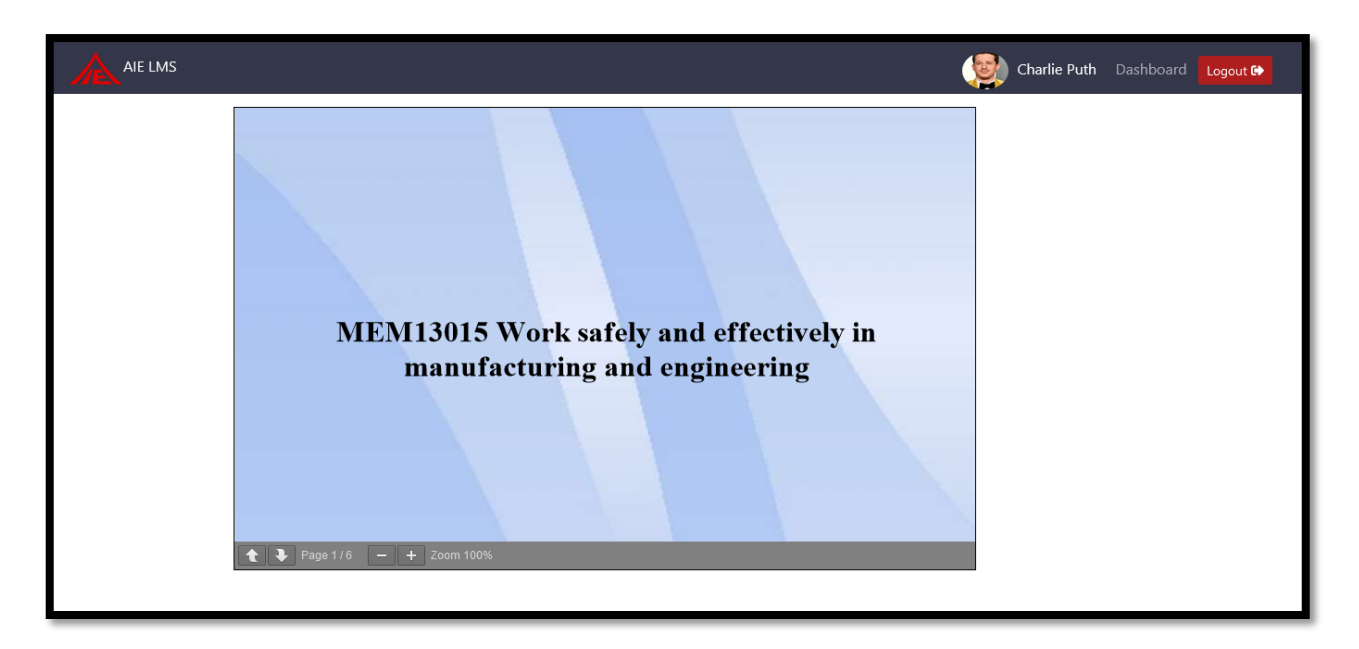

Upon reading Unit of competency, you can click on browser's "Go Back" button to reach Units of Competencies Dashboard.

ABN: 13 612 727 143

Registered Training Organisation ID 45356 | CRICOS Provider Code 03685G 60 Belfast Street, Broadmeadows, VIC 3047, Australia www.auie.edu.au | Tel: +61 3 9302 1296

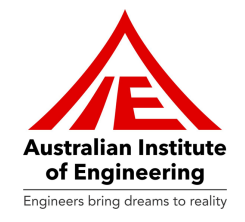

Click on the "Learning Resources" in order to access Learning Resources of the unit.

|                              |                                     | Keshav Tes    | t Dashboard Logout 🕀 |
|------------------------------|-------------------------------------|---------------|----------------------|
| MEM                          | 05004 - Perform routine oxy fuel ga | as welding    |                      |
| Unit of competency           | Learning Resources                  | Assessments   |                      |
| Workplace Evidence<br>Report | Unit Dashboard                      | Unit Feedback |                      |

You are required to read Learning information of Elements and sub-elements. You are required to click on "**Next**" button upon reading each element to jump to next element/sub-element.

|                                                          | Charlie Puth Dashboard Logout 🕒                                                                                                    |
|----------------------------------------------------------|----------------------------------------------------------------------------------------------------|
| MEM13015_M - Work safely and e                           | ffectively in manufacturing and engineering                                                                                                    |
| 1. Determining job $\bigcirc$ A requirements             | 1. Determining job requirements<br>Safety in the manufacturing and engineering process is important to prevent or minimise the risk of worksite injuries & hazards. Safe |
| 1.1 Identify goals, objectives,<br>and task requirements | work at workplace leads to effective productivity and growth.<br>To work safely and effectively at workplace, you need to understand the following topics:               |
| 1.2 Prioritise task requirements                         | Identify goals, objectives & task requirements     Prioritise task requirements                                                                                          |
| 1.3 Learner activity                                     | Next                                                                                                    |
| 2. Review and modify plan                                |                                                                                                    |
| 2.1 Prepare a plan                                       |                                                                                                    |
| 2.38%                                                    |                                                                                                    |
|                                                          | Go Back                                                                                                    |

ABN: 13 612 727 143

Registered Training Organisation ID 45356 | CRICOS Provider Code 03685G 60 Belfast Street, Broadmeadows, VIC 3047, Australia www.auie.edu.au | Tel: +61 3 9302 1296

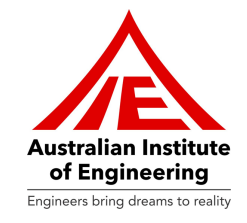

You cannot click on other Element/sub-elements unless you have read all information of previous Element/sub-element. You are required to read all Elements/sub-elements one by one.

|                                                          | Charlie Puth Dashboard Logout 🚱                                                                                                    |
|----------------------------------------------------------|----------------------------------------------------------------------------------------------------|
| MEM13015_M - Work safely                                 | and effectively in manufacturing and engineering                                                                                                    |
| 1. Determining job<br>requirements                       | 1.2 Prioritise task requirements Prioritising task requirements means deciding the most important task and listing the most important to the least important tasks.                                                                                                    |
| 1.1 Identify goals, objectives,<br>and task requirements | If there is a procedure for a job, that is the sequence you must follow, but when you have several jobs that need to be completed, it is easy to get distracted.                                                                                                    |
| 1.2 Prioritise task<br>requirements                      | When there are many things to do to complete a task, and there is limited time and no standard operating procedure, we need to identify the most important things to do first. This prevents us from wasting time on less important parts of the job.                                                                      |
| 1.3 Learner activity                                     | For example, getting things ready for the next job while waiting for the resin to gel or cleaning up while waiting for your supervisor to give you a new task.                                                                                                    |
| 1.4 Summary                                              | Here are a few ways to prioritise your work in the workplace, which can make you more productive:                                                                                                    |
| 2. Review and modify plan                                | <ul> <li>1. Account for distractions</li> <li>2. Get help from technology</li> <li>3. Prioritise one task at a time</li> <li>4. Use a scheduling tool</li> <li>5. Delegate tasks</li> <li>A supervisor or manager would help you provide advice and guidance in setting priorities and timeframes for the task.</li> </ul> |
|                                                          | Go back                                                                                                    |

ABN: 13 612 727 143

Registered Training Organisation ID 45356 | CRICOS Provider Code 03685G 60 Belfast Street, Broadmeadows, VIC 3047, Australia www.auie.edu.au | Tel: +61 3 9302 1296

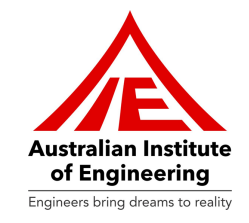

You are required to complete Learner Activity upon completion of each Element. You cannot jump to next Element unless you have completed Learner Activity.

|                                                          |           | Charlie Puth Dashboard Logout 🔂                                                                                                    |
|----------------------------------------------------------|-----------|----------------------------------------------------------------------------------------------------|
| MEM13015_M - Work safely                                 | y and e   | effectively in manufacturing and engineering                                                                                                    |
| 1. Determining job<br>requirements                       | ⊘ ^       | 1.3 Learner activity<br>This learner activity will bely you to reinstate the previous topic by answering the following questions related to determining ich |
| 1.1 Identify goals, objectives,<br>and task requirements | Ø         | requirements, identifying and clarifying goals, objectives, and task requirements, and prioritising task requirements.<br>Answer the following questions.   |
| 1.2 Prioritise task<br>requirements                      | Ø         | Q: 1 - Select one correct answer from the following options.<br>Which of the following terms describes the futura's vision or ideal outcome that can be     |
| 1.3 Learner activity                                     | $\oslash$ | planned and achieved?                                                                                                    |
| 1.4 Summary                                              |           | Summarisation                                                                                                    |
| 2. Review and modify plan                                |           | Objective                                                                                                    |
| 3.4 Davages - alea                                       | ~         | Goal                                                                                                    |
|                                                          |           | O All of the above                                                                                                    |
| 9.52%                                                    |           | Next                                                                                                    |
|                                                          |           |                                                                                                    |
|                                                          |           | Submit                                                                                                    |
|                                                          |           | Prev                                                                                                    |
|                                                          |           | Go Back                                                                                                    |

ABN: 13 612 727 143

Registered Training Organisation ID 45356 | CRICOS Provider Code 03685G 60 Belfast Street, Broadmeadows, VIC 3047, Australia www.auie.edu.au | Tel: +61 3 9302 1296

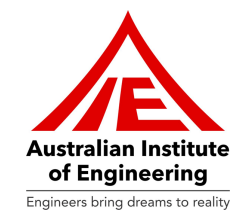

Once you have attempted all questions of Learner Activity, you are required to click on "Submit" button in order to complete Learner Activity. Once you have clicked on "Submit" button you can see which answers you have correctly answered and which are wrongly answered.

|                                     |           | Charlie Puth Dashboard Logout 🚱                                                                                                    |
|-------------------------------------|-----------|----------------------------------------------------------------------------------------------------|
| MEM13015_M - Work safely            | y and e   | effectively in manufacturing and engineering                                                                                                    |
| 1. Determining job                  | ⊘         | 1.3 Learner activity                                                                                                    |
| 1 1 Identify goals objectives       | 0         | This learner activity will help you to reinstate the previous topic by answering the following questions related to determining job<br>requirements, identifying and clarifying goals, objectives, and task requirements, and prioritising task requirements. |
| and task requirements               | Ŭ         | Answer the following questions.                                                                                                    |
| 1.2 Prioritise task<br>requirements | Ø         | Q: 3 - State whether the following statement is True or False.                                                                                                    |
| 1.3 Learner activity                | $\oslash$ |                                                                                                    |
| 1.4 Summary                         |           | • False                                                                                                    |
| 2. Review and modify plan           |           | Previous                                                                                                    |
| 3.4 Deceses a mise                  | ~         |                                                                                                    |
| 9.52%                               |           | Submit                                                                                                    |
|                                     |           | Prev                                                                                                    |
|                                     |           | Go Back                                                                                                    |

ABN: 13 612 727 143

Registered Training Organisation ID 45356 | CRICOS Provider Code 03685G 60 Belfast Street, Broadmeadows, VIC 3047, Australia www.auie.edu.au | Tel: +61 3 9302 1296

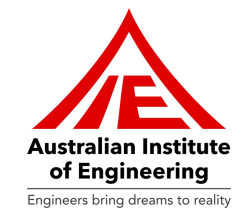

You must attempt all questions. If you leave any question un-answered then you will receive following error: "All Questions are mandatory! Please answer all the questions and then press submit."

|                                                    |                                                                                                    | Subh Dashboard Logout 🔂 |
|----------------------------------------------------|----------------------------------------------------------------------------------------------------|-------------------------|
| MEM16008 - Interact with comput                    | ing technology                                                                                                    |                         |
| 2.2 Locating required data 📀 ^                     | 2.5 Learner activity                                                                                                    |                         |
| 2.3 Retrieve data/information $\oslash$            | This learner activity enables you to:                                                                                                    |                         |
| 2.4 Check data/information ⊘<br>relevancy          | understand how to be a set of the set of the set o |                         |
| 2.5 Learner activity ⊘                             | Answer the follo<br>All Questions are mandatory: Please answer all the questions and then<br>press submit.                                                                                                    |                         |
| 2.6 Summary                                        | Q: 2 - To a Check theof the                                                                                                    | e data.                 |
| 3. Input information/data                          | Enter Ans Here                                                                                                    |                         |
| 3.1 Use of software menus, functions, and commands | Previous Next                                                                                                    |                         |
| · · · · · · · · · · · · · · · · · · ·              | 1 2 3                                                                                                    |                         |
| 40.82%                                             | Submit                                                                                                    |                         |
|                                                    | Prev                                                                                                    |                         |

ABN: 13 612 727 143

Registered Training Organisation ID 45356 | CRICOS Provider Code 03685G 60 Belfast Street, Broadmeadows, VIC 3047, Australia www.auie.edu.au | Tel: +61 3 9302 1296

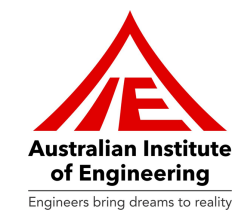

You can see your **progress** (in percentage) of Learning Resource in a circle provided below an index of Learning Resource. Upon completion of all Elements/Sub-elements/Learner Activities, you are required to click on "Go back" button in order to reach Unit Dashboard.

|                                                          | Charlie Puth Dashboard Logout 🔂                                                                                                    |
|----------------------------------------------------------|----------------------------------------------------------------------------------------------------|
| MEM13015_M - Work safely                                 | and effectively in manufacturing and engineering                                                                                                    |
| 1. Determining job<br>requirements                       | 2.1 Prepare a plan Based on the instructions and specifications you need to set out the individual steps or activities into a sequenced work plan. You can                        |
| 1.1 Identify goals, objectives,<br>and task requirements | <ul> <li>complete the planning stage by working out when you know the sequence. This may include:</li> <li>planning the sequence of activities on a job planning sheet</li> </ul> |
| 1.2 Prioritise task<br>requirements                      | • confirming all job safety analysis and work permit requirements                                                                                                    |
| 1.3 Learner activity                                     | Prev         Next                                                                                                    |
| 1.4 Summary                                              | 9                                                                                                    |
| 2. Review and modify plan                                |                                                                                                    |
| 16.67%                                                   | Go Back                                                                                                    |

ABN: 13 612 727 143

Registered Training Organisation ID 45356 | CRICOS Provider Code 03685G 60 Belfast Street, Broadmeadows, VIC 3047, Australia www.auie.edu.au | Tel: +61 3 9302 1296

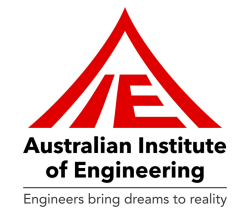

Kindly click on "Assessments" in order to view all Assessments of the unit.

|                              |                                    |               | Keshav Test | Dashboard | Logout G |
|------------------------------|------------------------------------|---------------|-------------|-----------|----------|
| MEM                          | 05004 - Perform routine oxy fuel g | as welding    |             |           |          |
| Unit of competency           | Learning Resources                 | Assessments   |             |           |          |
| Workplace Evidence<br>Report | Unit Dashboard                     | Unit Feedback |             |           |          |

Assessments are divided into two parts: Practical Assessment, which involve practical applications and projects, and Written Assessments, which consist of essays and exams. Kindly click on "Practical Assessment" in order to view list of all assessment tasks.

Practical Assessment Tasks:

|                      |                                               | Keshav Test Dashboard Logout 🔂 |
|----------------------|-----------------------------------------------|--------------------------------|
| MEM                  | 105004 - Perform routine oxy fuel gas welding |                                |
|                      | Assessments                                   |                                |
| Practical Assessment | <b>?</b><br>Written Assessment                |                                |
|                      | Assigned Written Assessment                   |                                |
| Written Assessment 1 |                                               |                                |
|                      | Go Back                                       |                                |

At first, you will find List of all tasks of unit. You are required to click on each task for task's details. You can also upload photos/videos which are related to tasks of unit, by clicking on "Upload Files" button.

ABN: 13 612 727 143

Registered Training Organisation ID 45356 | CRICOS Provider Code 03685G 60 Belfast Street, Broadmeadows, VIC 3047, Australia www.auie.edu.au | Tel: +61 3 9302 1296

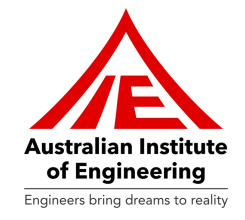

| Charlie Puth Dashboard Logout 🚱                                                                                                    |
|----------------------------------------------------------------------------------------------------|
| Tasks                                                                                                    |
| Overview                                                                                                    |
| Overview         For this observation, you are required to undertake 2 observation tasks using computer facilities, relevant books, handbooks and standard literatures. Each task involves documentation, research and interaction with computing technology. For each task, you are required to:         • Follow verbal or written instructions to determine task requirements.         • Adhere to AIE workshop OH&S procedures at all times, housekeeping as well as wearing required PPE which includes but not limited to:         • Safety shoes         • Safety glasses if required         • Full sleeve cotton clothes/leather jacket         • Correctly store used materials and equipment in their designated area within AIE workshop following use.         Image: Task 1: Documentation of Research Activities |
| Go Back                                                                                                    |
|                                                                                                    |

Please read the instructions of the task and fill required details. You can upload the PDF/Other media files related to the particular task on this page as mentioned below:

# Australian Institute of Engineering ABN: 13 612 727 143

Registered Training Organisation ID 45356 | CRICOS Provider Code 03685G 60 Belfast Street, Broadmeadows, VIC 3047, Australia www.auie.edu.au | Tel: +61 3 9302 1296

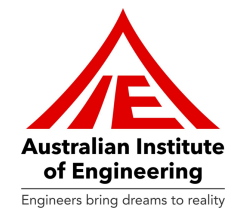

| Charlie Puth Dashboard Logout 🚱                                                                                                    |
|----------------------------------------------------------------------------------------------------|
| <ul> <li>Task 1: Documentation of Research Activities</li> <li>You are required to: <ol> <li>Provide a description of E7016 electrode including applications, market price, name of manufacturing companies with locations by using any research media and a reference/bibliography for above details.</li> <li>Provide a description of E6013 electrode including applications, market price, name of manufacturing companies with locations by using any research media and a reference/bibliography for above details.</li> <li>Provide a description of E6013 electrode including applications, market price, name of manufacturing companies with locations by using any research media and a reference/bibliography for above details.</li> <li>Perform literature survey for three welding processes and prepare a brief report (Max. 500 words) of your findings/research including reference/bibliography for the same.</li> <li>Send the files to your trainer with file format of PDF for (a &amp; b) and Microsoft word for letter (c)</li> </ol> </li> </ul>                                                                                                    |
| Instruction for students:                                                                                                    |
| <ul> <li>Identify task requirements and access to job requirements, specifications and instructions</li> <li>You can use multimedia room or computer laboratory for your task and research.</li> <li>You can refer any approved relevant books, hand books and web portals for your task and research including literature survey</li> <li>Use your basic knowledge &amp; skill to work on Microsoft Office for your observation task</li> <li>Printing facilities are available for students on campus. All stationary would be provided by the organisation.</li> <li>Access the required information from a computer or computing device following worksite procedures, such as logging in, start-up routines and starting up the application, and then navigating to find the required information</li> <li>Check the information to ensure it satisfies the requirements of the task (check that the required file with the appropriate information has been accessed)</li> <li>Enter, change or remove information an structed using appropriate software menus, functions and commands as required</li> <li>Save the file and produce the required output - i.e. print-out, data transfer, email to appropriate personnel, produce a chart or graph</li> <li>Close application, log off and shut down following workplace procedures</li> <li>Follow steps to obtain assistance as required, such as contacting appropriate staff for assistance and / or utilising reference manuals and / or online help</li> <li>Please follow the working procedures while in campus.</li> <li>All OH&amp;S procedures to be followed and maintained at all time.</li> <li>Clean and store all materials (used in tasks) in their designated area within AIE workshop following use.</li> <li>Clean your work area after use and maintain housekeeping while working in AIE workshop.</li> </ul> Your mame |
| Your student ID                                                                                                    |
| Report writing                                                                                                    |
|                                                                                                    |
| Submit                                                                                                    |
|                                                                                                    |
| I declare that:                                                                                                    |
| <ul> <li>No part of this assessment has been copied from another person's work, except where documents or work is listed/ referenced</li> <li>No part of this assessment has been written for me by another person</li> <li>Upload Files</li> <li>Go Back</li> </ul>                                                                                                    |
|                                                                                                    |

www.auie.edu.au | Tel: +61 3 9302 1296

ABN: 13 612 727 143

Registered Training Organisation ID 45356 | CRICOS Provider Code 03685G 60 Belfast Street, Broadmeadows, VIC 3047, Australia

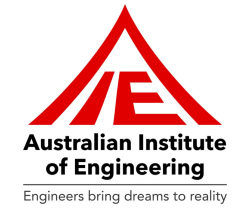

Once you have completed the task, you can click on "tick box" in front of Declaration in order to

digitally sign the Declaration. Please click on "Submit" button after ticking Declaration and reading Declaration details. You can go back to Unit Dashboard by clicking on "Go back" button.

| Declaration:                                                                                                    |  |
|----------------------------------------------------------------------------------------------------|--|
| I declare that:                                                                                                    |  |
| <ul> <li>No part of this assessment has been copied from another person's work, except where documents or work is listed/ referenced</li> <li>No part of this assessment has been written for me by another person</li> </ul> |  |
| Submit                                                                                                    |  |
| Upload Files                                                                                                    |  |
| Go Back                                                                                                    |  |

You are required to click on "Written Assessment" section of Assessments in order to request for Written Assessment or take Written Test of the task.

|                                                                | Keshav Test | Dashboard | Logout 🕞 |
|----------------------------------------------------------------|-------------|-----------|----------|
| MEM05004 - Perform routine oxy fuel gas welding<br>Assessments |             |           |          |
| Practical Assessment                                           |             |           |          |
| Assigned Written Assessment                                    |             |           |          |
| Written Assessment 1                                           |             |           |          |
| Go Back                                                        |             |           |          |
|                                                                |             |           |          |
|                                                                |             |           |          |
|                                                                |             |           |          |
|                                                                |             |           |          |

ABN: 13 612 727 143 Degistered Training

Registered Training Organisation ID 45356 | CRICOS Provider Code 03685G 60 Belfast Street, Broadmeadows, VIC 3047, Australia www.auie.edu.au | Tel: +61 3 9302 1296

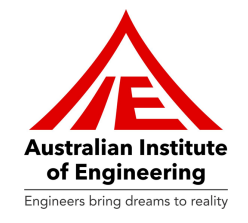

You are required to click on "Request for Written Assessment" button in order to request for

|                      |                                | × | Keshav Test | Dashboard | Logout G |
|----------------------|--------------------------------|---|-------------|-----------|----------|
|                      | Request for Written Assessment |   |             |           |          |
|                      | Assessments                    |   |             |           |          |
| <b>*</b>             | ()                             |   |             |           |          |
| Practical Assessment | Written Assessment             |   |             |           |          |
|                      | Assigned Written Assessment    |   |             |           |          |
| Written Assessment 1 |                                |   |             |           |          |
|                      | Go Back                        |   |             |           |          |

the Written Test of Unit.

Your trainer will approve you request for the "Written Assessment" and you can click on link provided in "Assigned Written Assessment" section as mentioned below:

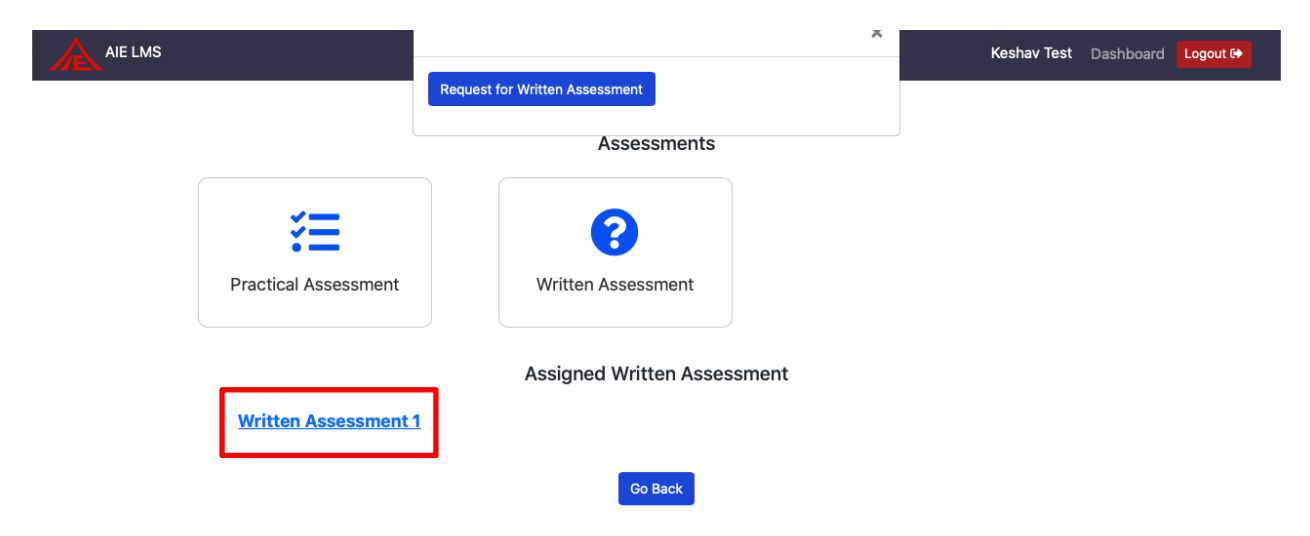

ABN: 13 612 727 143 Registered Training Organisation ID 45356 | CRICOS Provider Code 03685G 60 Belfast Street, Broadmeadows, VIC 3047, Australia www.auie.edu.au | Tel: +61 3 9302 1296

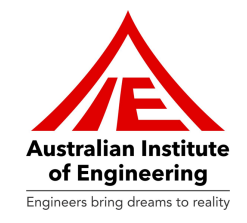

### You are required to read all Student Instructions in this page and click on "Start Quiz" in order to take Written Test of the unit.

| Student Instructions:                                                                                                    |
|----------------------------------------------------------------------------------------------------|
| For this written assessment task you will be allowed to refer to your learning materials and you will be allocated 30 minutes of class time to complete the task. In the allocated time, you are to answer all of the following questions correctly. Making sure you:                                                                                                    |
| <ul> <li>Answer all questions, any unanswered question will be marked unsatisfactory.</li> <li>Contact your assessor if you do not understand a question. Whist your assessor cannot tell you the answer, he/she may be able to re-wordthe question for you.</li> <li>Do not talk to your classmates. If you are caught talking, you will be asked to leave, and your assessment will be marked unsatisfactorily.</li> <li>In order to achieve competency in this part of assessment, all questions MUST be answered correctly.</li> <li>After answering all questions, you are required to click on Validate button. Please make sure to click on Validate button only after you have answered all questions.</li> <li>Upon validating your answers, you can re-attempt the questions. You can only Validate twice during attempts. After both attempts of Validation you are required to click on submit button to complete test. Result will be shown on your screen.</li> <li>If your result is unsatisfactory, you need to contact your trainer.</li> </ul> Start Quiz |

You must attempt all the questions within the time-frame mentioned on top right side of the page. Upon answering one question, you can click on "**Next**" button to attempt next questions. Upon completion of all questions, please click on "**Validate**" button in order to proceed further.

| Q: 4 - Choose the correct procedural steps for logging out/shutting down the computer.         ○ Press Ctrl+Alt+Del → Click switch user → Click shut down         ○ Press Shift+Alt+Del → Click power button → Click shut down         ③ Press Ctrl+Alt+Del → Click power button → Click shut down         ○ Press Tab+Alt+Del → Click power button → Click shut down         ○ Press Tab+Alt+Del → Click power button → Click shut down         Previous         1       2       3       4       5       6       7       8       9       10       11       12       13       14       15         Validate                         | naining! |
|----------------------------------------------------------------------------------------------------|----------|
| $ O \text{ Press Ctrl+Alt+Del} \rightarrow \text{Click switch user} \rightarrow \text{Click shut down} $ $ O \text{ Press Shift+Alt+Del} \rightarrow \text{Click power button} \rightarrow \text{Click shut down} $ $ O \text{ Press Tab+Alt+Del} \rightarrow \text{Click power button} \rightarrow \text{Click shut down} $ $ O \text{ Press Tab+Alt+Del} \rightarrow \text{Click power button} \rightarrow \text{Click shut down} $ $ O \text{ Press Tab+Alt+Del} \rightarrow \text{Click power button} \rightarrow \text{Click shut down} $ $ O \text{ Previous} $ $ 1 \text{ 2 3 4 5 6 7 8 9 10 11 12 13 14 15} $ $ Validate $ |          |
| O Press Shift+Alt+Del →Click power button → Click shut down<br>Press Ctrl+Alt+Del → Click power button → Click shut down<br>Press Tab+Alt+Del → Click power button → Click shut down<br>Previous<br>1 2 3 4 5 6 7 8 9 10 11 12 13 14 15<br>Validate                                                                                                    |          |
| <ul> <li>Press Ctrl+Alt+Del → Click power button → Click shut down</li> <li>Press Tab+Alt+Del → Click power button → Click shut down</li> <li>Previous         <ol> <li>2</li> <li>3</li> <li>4</li> <li>5</li> <li>6</li> <li>7</li> <li>8</li> <li>9</li> <li>10</li> <li>11</li> <li>12</li> <li>13</li> <li>14</li> <li>15</li> </ol></li></ul> <li>Validate</li>                                                                                                    |          |
| O Press Tab+Alt+Del → Click power button → Click shut down<br>Previous<br>1 2 3 4 5 6 7 8 9 10 11 12 13 14 15<br>Validate                                                                                                    |          |
| Previous         1       2       3       4       5       6       7       8       9       10       11       12       13       14       15         Validate                                                                                                    |          |
| 1 2 3 4 5 6 7 8 9 10 11 12 13 14 15<br>Validate                                                                                                    | Next     |
|                                                                                                    |          |
|                                                                                                    |          |
|                                                                                                    |          |
|                                                                                                    |          |

ABN: 13 612 727 143 Registered Training Organisation ID 45356 | CRICOS Provider Code 03685G 60 Belfast Street, Broadmeadows, VIC 3047, Australia www.auie.edu.au | Tel: +61 3 9302 1296

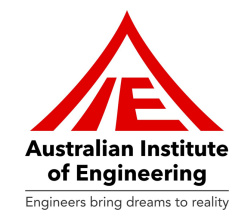

Now you will be able to see two color coded numbers. Red color indicates wrong answers, while Green color indicates Right answers. You can click on Red colored numbers in order to attempt question again. You can validate answers up to two times and on third attempt you will have to click on "Submit" button in order to view your score.

| Mill file                                             |                                       |
|-------------------------------------------------------|---------------------------------------|
| Used for filing circular openings or concave surfaces | · · · · · · · · · · · · · · · · · · · |
| Warding file                                          |                                       |
| Used to sharpen circular saws                         | · · · · · · · · · · · · · · · · · · · |
| Round file                                            |                                       |
| Used for cutting wards in keys                        | · · · · · · · · · · · · · · · · · · · |
| Previous                                              |                                       |
| 1 2 3 4 5 6 7 8 9 10                                  | 11 12 13 14 15 16 17 18 19 20         |
| Validate                                              |                                       |
|                                                       |                                       |

After clicking on "Submit" button you will get your result of the written assessment.

| Quiz data saved successfully! You can close this window now |  |  |  |  |
|-------------------------------------------------------------|--|--|--|--|
| You have scored 25.00 %                                     |  |  |  |  |
|                                                             |  |  |  |  |
|                                                             |  |  |  |  |
|                                                             |  |  |  |  |
|                                                             |  |  |  |  |
|                                                             |  |  |  |  |

ABN: 13 612 727 143 Registered Training Organisation ID 45356 | CRICOS Provider Code 03685G 60 Belfast Street, Broadmeadows, VIC 3047, Australia www.auie.edu.au | Tel: +61 3 9302 1296

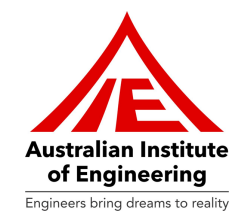

Once you have finished your Written assessment task, you cannot take the test again. It will show below mentioned error. If you have not scored satisfactorily, you are required to contact your Trainer and he will guide you further.

You have already taken the quiz please contact your trainer for the quiz score.

ABN: 13 612 727 143 Registered Training Organisation ID 45356 | CRICOS Provider Code 03685G 60 Belfast Street, Broadmeadows, VIC 3047, Australia www.auie.edu.au | Tel: +61 3 9302 1296

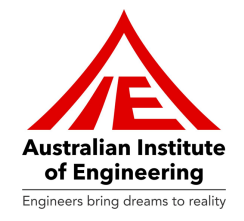

### Workplace Evidence Report

A Workplace Evidence Report is a document where students compile and present evidence of their practical skills and knowledge applied in a real-world work environment, showcasing their competency in specific tasks.

|                                                                                                    | Keshav Tes                                                                           | t Dashboard | Logout 🗭 |
|----------------------------------------------------------------------------------------------------|--------------------------------------------------------------------------------------|-------------|----------|
| MEM05004 - Perform routine oxy fuel gas welding                                                                                                    |                                                                                      |             |          |
| Instructions to the Supervisor: As the Supervisor of the above listed student, the RTO would appreciate your for<br>comments on their ability to demonstrate their practical work skills in MEM05004 (Perform routine oxy fuel gas<br>are to indicate if the student has attained the skills and knowledge listed in the table below and indicate a<br>comments on the student's performance. Your honest feedback given will assist in verifying the student'<br>knowledge and how these are applied in a work context. The context of this observation should surround the<br>performing actual work duties as they perform routine oxy fuel gas welding. You are to comment on their ability to<br>Determine job requirements<br>Prepare equipment for welding<br>Prepare materials for welding<br>Perform routine welding using oxy fuel gas<br>This Report will form part of the evidence gathered for this unit. | eedback and<br>velding). <u>Yu</u><br>ny relevant<br>s skills and<br>e student<br>o: | 201         |          |
| Choose Files no files selected                                                                                                    |                                                                                      |             |          |
| Comment                                                                                                    | Visual                                                                               | Text        |          |
| Paragraph ▼ B I ≔ ⊨ 46 ≡ ≡ ≡ Ø ≡ ⊠                                                                                                    |                                                                                      |             |          |

ABN: 13 612 727 143 Registered Training Organisation ID 45356 | CRICOS Provider Code 03685G 60 Belfast Street, Broadmeadows, VIC 3047, Australia www.auie.edu.au | Tel: +61 3 9302 1296

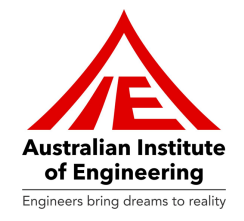

### **Unit Dashboard**

The Unit Dashboard provides a comprehensive view of the entire unit of competency, including learning resources, written assessments, assessment tasks, and key elements, organizing all essential components in one accessible location. Please see the screenshot mentioned below:

|   |                                                                                                    | Keshav Test                 | Dashboard | Logout 🕀 |
|---|----------------------------------------------------------------------------------------------------|-----------------------------|-----------|----------|
|   | MEM05004 - Perform routine oxy fuel gas<br>welding                                                                                                    | Student: A123 - Keshav Test |           |          |
|   | Learning Resource<br>2.56% Completed<br>Date: 05-04-2024                                                                                                    |                             |           |          |
|   | Written Assessment<br>No results found                                                                                                    |                             |           |          |
|   | Assessment Tasks<br>No results found                                                                                                    |                             |           |          |
| _ | Element<br>Name: 1 Determine job requirements<br>Sub Element<br>Name: 1.1 Follow standard operating procedures (SOPs)<br>Name: 1.2 Comply with work health and safety (WHS) requirements at all times |                             |           |          |

You can click on "**Dashboard**" button which can be found in top bar of the page in order to go to home page.

ABN: 13 612 727 143 Registered Training Organisation ID 45356 | CRICOS Provider Code 03685G 60 Belfast Street, Broadmeadows, VIC 3047, Australia www.auie.edu.au | Tel: +61 3 9302 1296

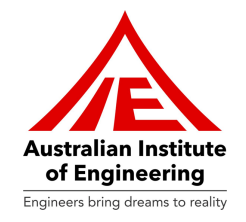

### Support

Kindly click on "Support" section if you find any technical issue or need an assistance.

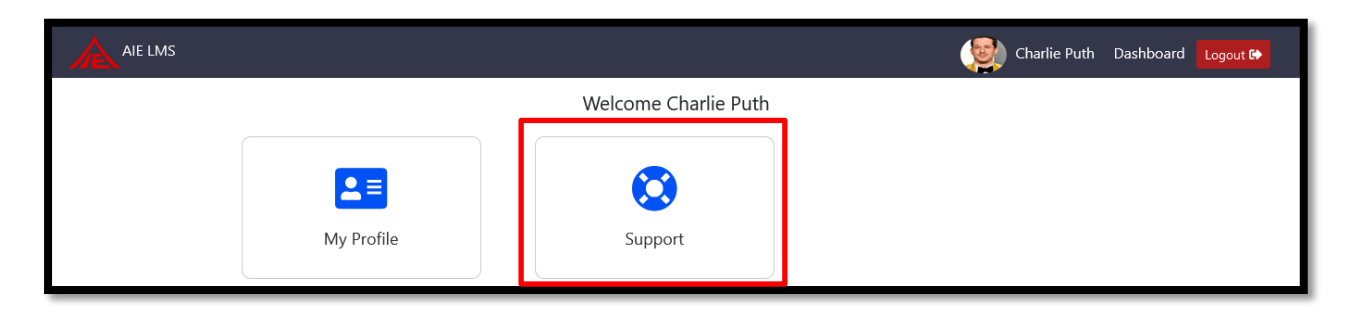

If you have any issues, please create a **support ticket** in **Support section**. You can give Ticket Title in "**Title**" Section and provide detailed information of issue in "**Description**". Please click on "**Submit**" button in order to raise a ticket.

|                                                                                                    | Charlie | Puth | Dashboard | Logout 🗈 |
|----------------------------------------------------------------------------------------------------|---------|------|-----------|----------|
| Create Ticket                                                                                                    |         |      |           |          |
| Title                                                                                                    |         |      |           |          |
| Ticket Title                                                                                                    |         |      |           |          |
| Your Message                                                                                                    |         |      |           |          |
|                                                                                                    | Visual  | Text |           |          |
| Paragraph $\bullet$ B $I \coloneqq$ $arepsilon$ 66 $arepsilon$ $arepsilon$ $are$ |         |      |           |          |
|                                                                                                    |         |      |           |          |
|                                                                                                    |         |      |           |          |
|                                                                                                    |         |      |           |          |
|                                                                                                    |         |      |           |          |
|                                                                                                    |         |      |           |          |
|                                                                                                    |         |      |           |          |
|                                                                                                    |         | 4    |           |          |
| Submit                                                                                                    |         |      |           |          |
|                                                                                                    |         |      |           |          |

ABN: 13 612 727 143

Registered Training Organisation ID 45356 | CRICOS Provider Code 03685G 60 Belfast Street, Broadmeadows, VIC 3047, Australia www.auie.edu.au | Tel: +61 3 9302 1296

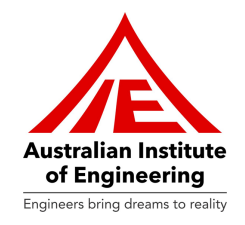

Please click on "Logout" button located in right side of "Top Bar" in order to exit LMS.

|                                                                     |                                                                    | Charlie Puth Dashboart Logout 🚱                                                                               |
|---------------------------------------------------------------------|--------------------------------------------------------------------|----------------------------------------------------------------------------------------------------|
|                                                                     | Welcome Charlie Puth                                               |                                                                                                    |
| My Profile                                                          | Support                                                            |                                                                                                    |
|                                                                     | My Units                                                           |                                                                                                    |
| MEM16008 - Interact with<br>computing technology<br>0.00% Completed | MEM12023 - Perform<br>engineering measurements<br>46.15% Completed | MEM13015 - Work safely<br>and effectively in<br>manufacturing and<br>engineering<br><b>0.00% Completed</b>    |
| MEM14004A - Plan to<br>undertake a routine task<br>10.91% Completed | MEM14005A - Plan a<br>complete activity<br>80.00% Completed        | MEM13015_M - Work<br>safely and effectively in<br>manufacturing and<br>engineering<br><b>13.33% Completed</b> |
| MEM25001 - Apply fibre-<br>reinforced materials<br>80.00% Completed |                                                                    |                                                                                                    |